# How to use the Swap and Replace functions in Elvanto

Even when we submit our Unavailability in advance, there may be times when our availability changes due to last minute holiday plans or unforeseen illness etc. In these instances we can use the SWAP or REPLACE functions in Elvanto, as shown in this step by step guide.

## <u>Step 1</u>

Log in to Elvanto. You can do this by clicking the link in your notification email, or by going directly to **campbelltownanglican.elvanto.com.au.** If you do not know your username and password please contact the church office (office@campbelltownanglican.org) and we will send you your details.

| 4                                                                                                    | CA                   | Campbelltown Anglican<br>ROSTER REMINDER Campbelltown Anglican Churches<br>To: Sarah Manning,<br>Reply-To: Campbelltown Anglican Churches | 🖿 Inbox - tnnings.net.au                   | 10:10 am |  |
|----------------------------------------------------------------------------------------------------|----------------------|----------------------------------------------------------------------------------------------------|--------------------------------------------|----------|--|
| Hi<br>Th                                                                                                    | Sarah,<br>nis is a q | uick email to remind you that you are scheduled on the followin                                                                           | ıg:                                        |          |  |
|                                                                                                    |                      | Saturday, 10 Sept<br>10am Church - TEST                                                                                                   | ember, 2022<br>St Peter's Church           |          |  |
| 0                                                                                                    | DId Te               | stament Reader Unconfirmed                                                                                                    |                                            |          |  |
| S                                                                                                    | Service<br>• Live    | Times Re<br>e Time I 10:00 AM                                                                                                    | hearsal Times<br>PRehearsal Time I 8:30 AM |          |  |
| cook forward to seeing you there! Remember, you oan view your roster online by logging into your account at:<br>https://campbelltownanglican.elvanto.com.au/roster/<br>Kind Tegeads.<br>Campbelltown Anglican |                      |                                                                                                    |                                            |          |  |

| 0        | 🔒 camp            | belltownanglic | an.elvanto.co | om.au | (A <b>Q</b> | 5  |
|----------|-------------------|----------------|---------------|-------|-------------|----|
| <b>2</b> | 🗃 🕜               | 0              | 0             | 5     | G           | 隆新 |
|          |                   |                |               |       |             |    |
|          |                   |                |               |       |             |    |
|          |                   |                |               |       |             |    |
|          | Camp              | belltow        | n Anal        | ican  |             |    |
|          |                   |                |               |       |             |    |
|          |                   |                | Sec.          |       |             |    |
|          |                   | G Goo          | igle          |       |             |    |
|          | or                |                |               |       |             |    |
|          | Email or Username |                |               |       |             |    |
|          | Password          |                |               |       |             |    |
|          | Remember m        | e              |               |       |             |    |
|          | Log in            |                |               |       |             |    |
|          | Forgot password?  |                |               |       |             |    |
|          |                   |                |               |       |             |    |
|          |                   |                |               |       |             |    |
|          |                   |                |               |       |             |    |
|          |                   |                |               |       |             |    |
|          |                   |                |               |       |             |    |

## Step 2

Once you have logged in you will see any requests that you need to respond to on your home page.

Click on the green 'Respond to Requests' button.

| Campbelltown Anglican                                                                                              | Ç <sup>6</sup> ⓒ Sarah ∨ |  |  |  |  |  |  |
|----------------------------------------------------------------------------------------------------|--------------------------|--|--|--|--|--|--|
| Admin Area $ arsigma$ Home Roster Songs Calendar Member Directory Unavailability Group Finder My Groups Needs      |                          |  |  |  |  |  |  |
| Home                                                                                                    |                          |  |  |  |  |  |  |
| Upcoming Scheduling Requests                                                                                       |                          |  |  |  |  |  |  |
| Saturday, 10 September                                                                                             |                          |  |  |  |  |  |  |
| Old Testament Reader Church@ten crew/Service Leaders St Peter's Church   10:00 AM                                  |                          |  |  |  |  |  |  |
| Sunday, 9 October                                                                                                  | Sunday, 9 October        |  |  |  |  |  |  |
| Morning Tee ADULT coordinator Church@ten crew/Hospitality crew St Peter's Church   10:00 AM                        |                          |  |  |  |  |  |  |
| Morning Tea CHILDRER Coordinator Church@ten crew/Hospitality crew St Peter's Church   10:00 AM Respond to Requests |                          |  |  |  |  |  |  |
|                                                                                                    | Subscribe To RSS Feed    |  |  |  |  |  |  |

#### **How to SWAP**

In this example, you have received a request to be the Old Testament Reader on 10th September but perhaps you are attending a friend's baptism at another church that day, so you would like to SWAP your reading with someone for another date. You simply need to:

Click Decline - the 'Decline Position' screen will then pop up.

Click the green **SWAP** button.

| Campbelltown Anglican                                                                                                    | Decline Position                                      | ×               |                                  |
|----------------------------------------------------------------------------------------------------|-------------------------------------------------------|-----------------|----------------------------------|
| Admin Area \vee Home Roster Songs Calendar Member Dir                                                                             | What you would like to do?                            | My Groups Needs |                                  |
| Roster / Requests                                                                                                    | Swap<br>Find a volunteer to swap with                 |                 |                                  |
| Roster Requests                                                                                                    | Replace<br>Find a volunteer to replace you            |                 | Decline this schedule<br>request |
| 10 September, 2022 10:00 AM<br>St Peter's Church   10am Church - TEST<br>Old Testament Reader Church@ten crew / Service Leaders   | Decline<br>Decline position and notify your<br>leader |                 | ✓ Accupt ¥ Decline               |
| 9 October, 2022 10:00 AM<br>St Peter's Church   10am Church<br>Morning Tea ADULT coordinator Church@ten crew / Hospitality crew   | Close                                                 |                 | ✓ Accept ¥ Decline               |
| 9 October, 2022 10:00 AM<br>St Peter's Church   10am Church<br>Morning Tea CHILDREN Coordinator Church@ten crew / Hospitality cre | ew                                                    |                 | ✓ Accept X Decline               |
|                                                                                                    |                                                       |                 |                                  |

You can now choose to request to swap for a specific date, a specific person, or simply request to swap with anyone who is available and see who responds first!

To SWAP for a specific DATE - use the green column on the left and select the date or dates that you would like to swap for. The blue right hand column will then update to display only those people who are available on those dates. Once you have selected your dates, click the green 'Send Requests' button in the bottom right corner.

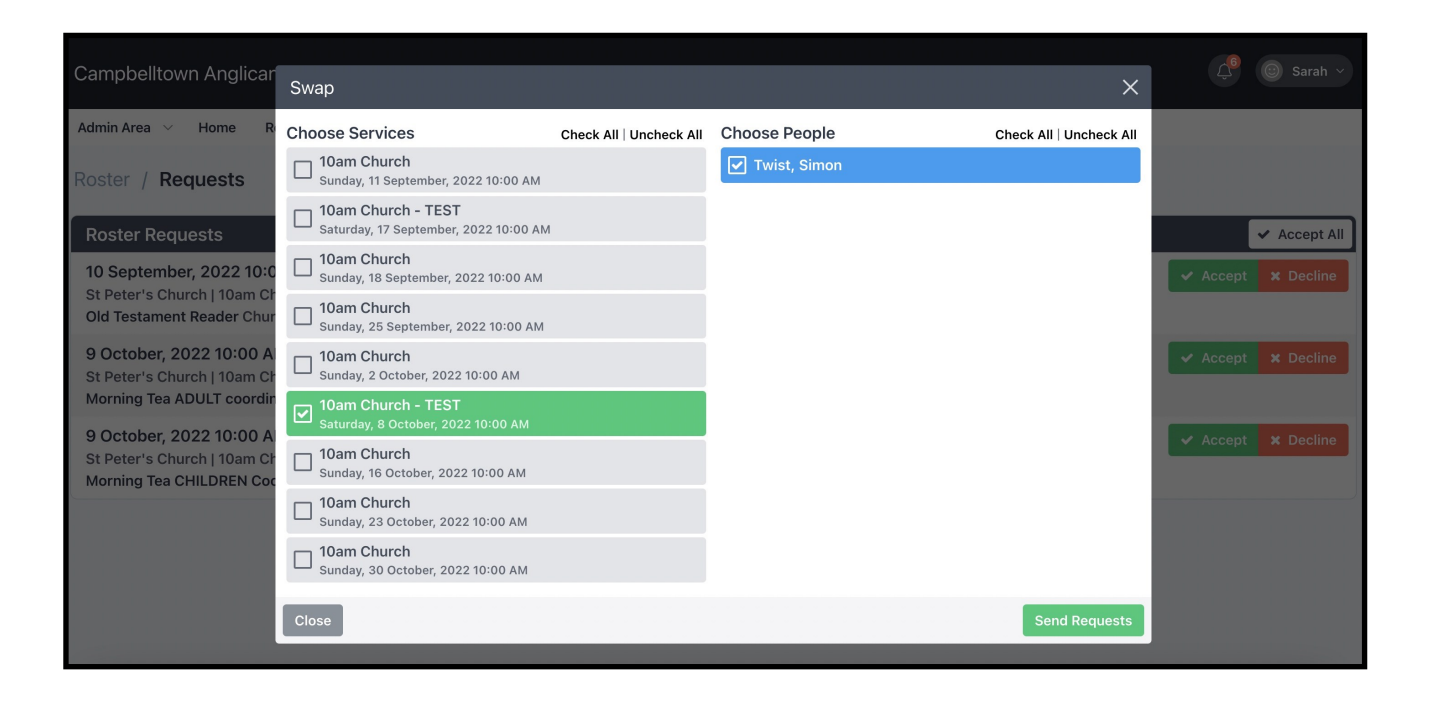

To SWAP with a specific person (perhaps a friend who you have already asked) - select that person in the blue right hand column. Once you have selected the person (or people) you want to swap with, click the 'Send Requests' button in the bottom right hand corner.

| Campbelltown Anglicar       | Swap                                  |                         |                   | ×                       | 🗯 💿 Sarah 🗸        |
|-----------------------------|---------------------------------------|-------------------------|-------------------|-------------------------|--------------------|
|                             | Choose Services                       | Check All   Uncheck All | Choose People     | Check All   Uncheck All |                    |
| Admin Area V Home R         | Sunday, 11 September, 2022 10:00 AM   |                         | 🔲 Ioannidis, Chey |                         |                    |
| Roster / Requests           | ✓ 10am Church - TEST                  |                         | Burns, Leanne     |                         |                    |
| Roster Requests             | Saturday, 17 September, 2022 10:00 AM |                         | Veitch, Heather   |                         | ✓ Accept All       |
| 8 October 2022 10:00 A      | Sunday, 18 September, 2022 10:00 AM   |                         | Veitch, Jason     |                         |                    |
| St Peter's Church   10am Ch | Saturday, 24 September, 2022 10:00 AM | 1                       | Atkins, Barrie    |                         | Accept X Decline   |
| 9 October, 2022 10:00 A     | Sunday, 25 September, 2022 10:00 AM   |                         | ✓ Twist, Simon    |                         | ✓ Accept × Decline |
| St Peter's Church   10am Ch | ✓ 10am Church - TEST                  |                         | Gruning, Markus   |                         |                    |
|                             | - Saturday, 1 October, 2022 10:00 AM  |                         | 🔲 Jackson, Rahmi  |                         |                    |
| St Peter's Church   10am Ch | Sunday, 2 October, 2022 10:00 AM      |                         | Culbert, Rebekah  |                         | ✓ Accept X Decline |
| Morning Tea CHILDREN Coc    | Sunday, 16 October, 2022 10:00 AM     |                         | Blencowe, Michael |                         |                    |
|                             | Sunday, 23 October, 2022 10:00 AM     |                         |                   |                         |                    |
|                             | Sunday, 30 October, 2022 10:00 AM     |                         |                   |                         |                    |
|                             | Close                                 |                         |                   | Send Requests           |                    |

To SWAP with anyone who is available - leave all the buttons checked/ticked (both service dates and people), then click the green 'Send Requests'

| Campbelltown Anglicar                                   | Swap                                                                              |                         |                     | ×                       | 🖉 💿 Sarah 🗸        |
|---------------------------------------------------------|-----------------------------------------------------------------------------------|-------------------------|---------------------|-------------------------|--------------------|
| Admin Area \vee Home R                                  | Choose Services                                                                   | Check All   Uncheck All | Choose People       | Check All   Uncheck All |                    |
| Roster / Requests                                       | Sunday, 11 September, 2022 10:00 AM                                               |                         | Jansen, Cameron     |                         |                    |
|                                                         | I0am Church - TEST                                                                | и;                      | Veitch, Jason       |                         |                    |
| Roster Requests                                         | Saturday, 17 September, 2022 10:00 AM                                             |                         | 🖌 O'Brien, Alanna   |                         | ✓ Accept All       |
| 10 September, 2022 10:0                                 | Sunday, 18 September, 2022 10:00 AM                                               |                         | 🖌 Bailey, Val       |                         | 🛩 Accept 🗙 Decline |
| Old Testament Reader Chur                               | Sunday, 25 September, 2022 10:00 AM                                               |                         | Schroder, Lindsay   |                         |                    |
| 9 October, 2022 10:00 A<br>St Peter's Church I 10am Ch  | Sunday, 2 October, 2022 10:00 AM                                                  |                         | 🗹 Twist, Simon      |                         | ✓ Accept 🗙 Decline |
| Morning Tea ADULT coordin                               | 10am Church - TEST                                                                |                         | 🖌 Ioannidis, Joshua |                         |                    |
| 9 October, 2022 10:00 A                                 | Saturday, 8 October, 2022 10:00 AM I Dam Church Sunday, 16 October, 2022 10:00 AM | Muller, Marcelle        |                     | ✓ Accept X Decline      |                    |
| St Peter's Church   10am Cr<br>Morning Tea CHILDREN Coc |                                                                                   |                         | Pullin, Laura       |                         |                    |
|                                                         | Sunday, 23 October, 2022 10:00 AM                                                 |                         |                     |                         |                    |
|                                                         | Sunday, 30 October, 2022 10:00 AM                                                 |                         |                     |                         |                    |
|                                                         | Close                                                                             |                         |                     | Send Requests           |                    |

#### **How to REPLACE**

There may be an occasion where rather than swapping with someone for another week, you simply want to have someone replace you for the week you are rostered on for. Say, for instance, you become unwell on Friday afternoon and you ask someone from church to do your reading for you. You simply need to:

Click **Decline** - the 'Decline Position' screen will then pop up.

Click the blue **REPLACE** button.

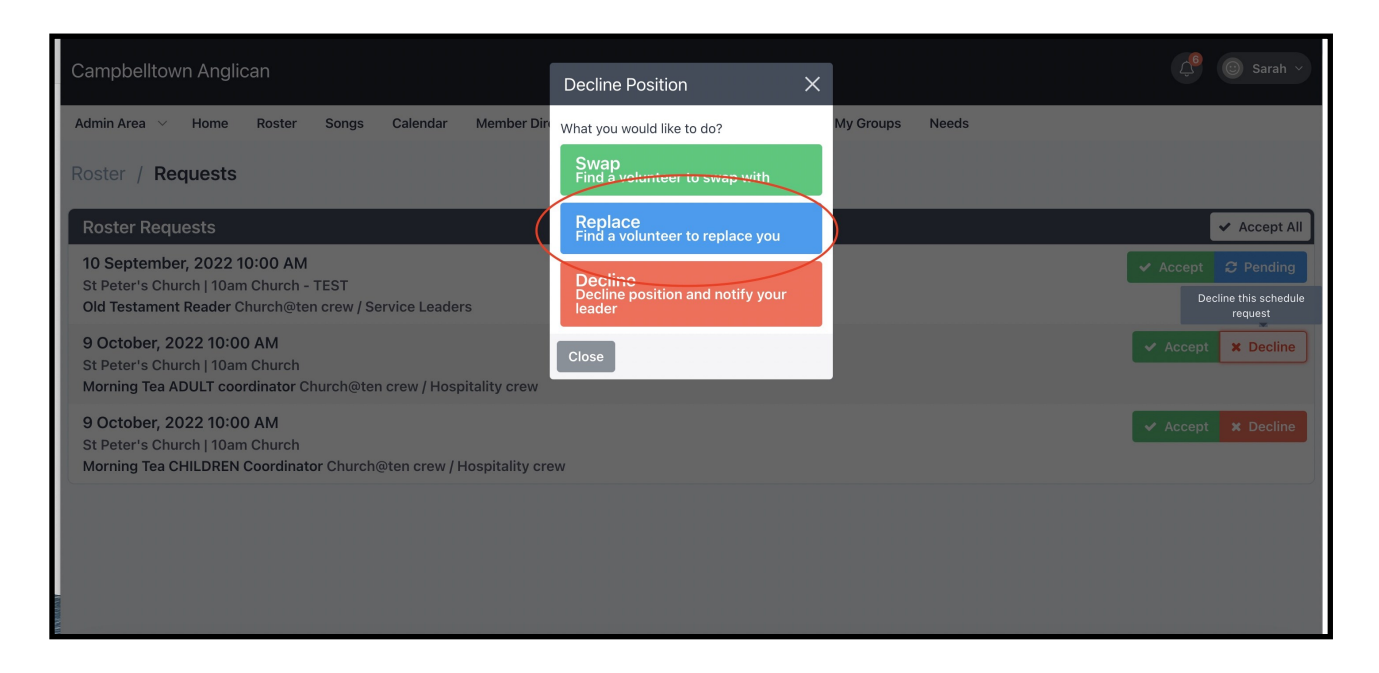

You can now send requests to a specific person or persons to replace yourself with, or just sent a general request to everyone who is available and see who responds first!

Simply select one, several or all people on the list then click the green 'Send Requests' button in the bottom right hand corner of the pop up window on your screen.

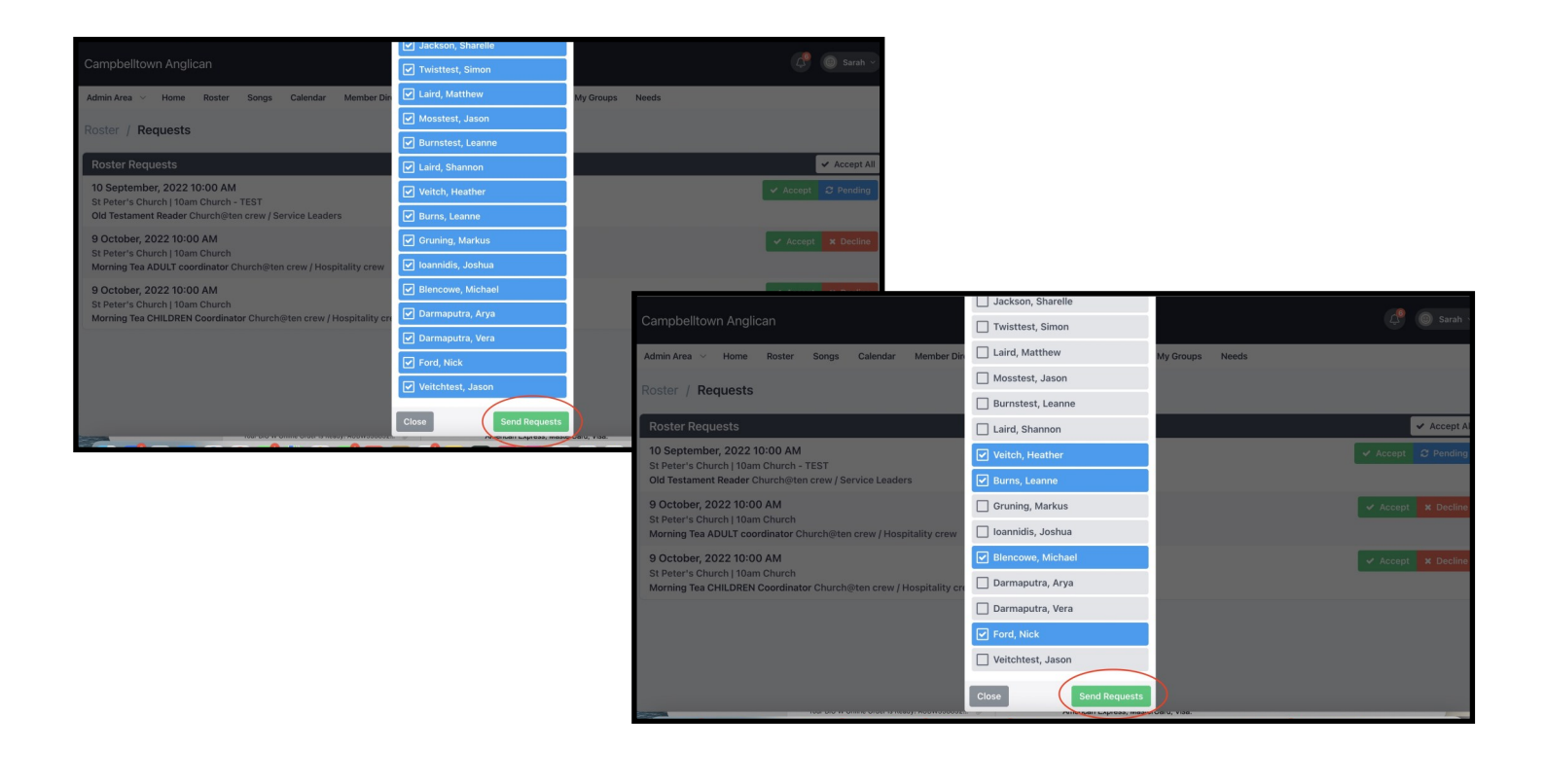

# What happens now?

You will receive an email to let you know when someone has accepted or declined your SWAP or REPLACE request (see below). This will be updated on the roster automatically.

Likewise, you will receive and email if no-one responds to your requests within a certain time frame. You can then start the process again, OR notify the service leader for that service so that they can fill the gap on the day.

| CA                                                     | Campbelltown Angli<br>[Campbelltown Angli<br>To: Sarah Manning,<br>Reply-To: Campbell | <b>glican</b><br>can] Your swap request has been accep<br>town Anglican Churches | 🖻 Inbox - tnnings.net.au                                                | 11:36 am |  |  |  |  |
|--------------------------------------------------------|---------------------------------------------------------------------------------------|----------------------------------------------------------------------------------|-------------------------------------------------------------------------|----------|--|--|--|--|
| Hi Sarah,                                              |                                                                                       |                                                                                  |                                                                         |          |  |  |  |  |
| Twist, Simo                                            | on has accepted your re                                                               | equest to swap the following service:                                            |                                                                         |          |  |  |  |  |
|                                                        | Your new schedule                                                                     |                                                                                  |                                                                         |          |  |  |  |  |
|                                                        |                                                                                       | Saturday, 8 Octobe<br>10am Church - TEST si                                      | ər, 2022<br>Peter's Church                                              |          |  |  |  |  |
| Old Te                                                 | stament Reader                                                                        | Confirmed Church@ten crew / Service                                              | e Leaders                                                               |          |  |  |  |  |
| Service<br>• Live                                      | Times<br>e Time I 10:00 AM                                                            | Rehe<br>• F                                                                      | arsal Times<br>Rehearsal Time I 8 October, 2022                         |          |  |  |  |  |
|                                                        |                                                                                       | Your previous scl                                                                | nedule                                                                  |          |  |  |  |  |
|                                                        |                                                                                       | Saturday, 10 Septem<br>10am Church - TEST St                                     | iber, 2022<br>Peter's Church                                            |          |  |  |  |  |
| Old Te                                                 | stament Reader                                                                        | Declined Church@ten crew / Service                                               | Leaders                                                                 |          |  |  |  |  |
| Service Times <ul> <li>Live Time I 10:00 AM</li> </ul> |                                                                                       | Rehe<br>• F                                                                      | Rehearsal Times <ul> <li>Rehearsal Time I 10 September, 2022</li> </ul> |          |  |  |  |  |
| Kind regard                                            | ds,<br>own Anglican                                                                   |                                                                                  |                                                                         |          |  |  |  |  |